## Sorting Lists

The **Sort** feature is very useful when working with spreadsheets. A list can be sorted numerically and alphabetically.

| Data Sort Filter             |        |         |                    |                                     |                    |                      |                                    |             | Su                    | ibtotal |         |          |
|------------------------------|--------|---------|--------------------|-------------------------------------|--------------------|----------------------|------------------------------------|-------------|-----------------------|---------|---------|----------|
| mulas Data<br>Sort Ascending | Review | w vi∳v  | ł                  | K Clear                             |                    | 8-8                  | 3                                  | <b>P</b>    | 22                    | •       | *       | •        |
| Sort Descending              | 5      | Z↓ Sort | Filter<br>Sort & F | Sp Reapply<br>Sp Advanced<br>litter | Text to<br>Columns | Remove<br>Duplicates | Data<br>Validation *<br>Data Tool: | Consolidate | What-If<br>Analysis * | Group   | Ungroup | Subtotal |

## Loading the Sample File

To save you entering a large amount of data a sample file has been prepared for you and it needs to be opened from the PIT2 BOOK 2 OFFICE 2010 SUPPORT FILES.

1. Open the **INVENTORY** file from the **SPREADSHEETS** folder of the **PIT BOOK 2 OFFICE 2010 Support Files** and look at the file to familiarise yourself with it.

## **Enter Formulas**

2. Enter a formula to calculate the Value column, ie Cost multiplied by No on Hand.

| N | PER 🔫 💿 🗙 🗸                      | <i>f</i> <sub>x</sub> =D5*E5 |               |      |        |            |        |                     |  |  |  |
|---|----------------------------------|------------------------------|---------------|------|--------|------------|--------|---------------------|--|--|--|
|   | A B C D E F G                    |                              |               |      |        |            |        |                     |  |  |  |
| 1 | 1 Hi Fi Buy Stores Australia Ltd |                              |               |      |        |            |        |                     |  |  |  |
| 2 |                                  | In                           | ventory - Har | dwar | e depa | artment    |        |                     |  |  |  |
| 3 |                                  |                              |               |      |        |            |        |                     |  |  |  |
| 4 | Name                             | Code                         | Supplier      | C    | ost    | No on Hand | Value  | <b>Retail Price</b> |  |  |  |
| 5 | Mini System                      | SMNS40W                      | Sony          | \$   | 583    | 3          | =D5*E5 |                     |  |  |  |
| 6 | Mini System                      | SHMNS180W                    | Sharp         | \$   | 422    | 7          |        |                     |  |  |  |

**3.** Click on the cell **F5** and use the **AutoFill** handle to fill the formula down the column.

| 4 | Name         | Code      | Supplier | C  | ost | No on Hand | Value    | <b>Retail Price</b> |
|---|--------------|-----------|----------|----|-----|------------|----------|---------------------|
| 5 | Mini System  | SMNS40W   | Sony     | \$ | 583 | 3          | \$ 1,748 | 5                   |
| 6 | Mini System  | SHMNS180W | Sharp    | \$ | 422 | 7          |          | $\mathcal{L}$       |
| 7 | Mini System  | SHMNS20W  | Sharp    | \$ | 150 | 12         |          | ¥                   |
| 8 | Micro System | TMCR5W    | TEAC     | \$ | 110 | 15         |          |                     |

**4.** Enter a formula in cell **G5** to calculate the **Retail** price - it should be **50%** more than the **Cost** price, ie **Cost** multiplied by **1.5** 

| N | PER 🗕 🗧 🗙 🖌                      | / fx =D5*1.5 |                |      |        |            |    |       |                     |  |
|---|----------------------------------|--------------|----------------|------|--------|------------|----|-------|---------------------|--|
|   | А                                | В            | С              |      | D      | E          |    | F     | G                   |  |
| 1 | 1 Hi Fi Buy Stores Australia Ltd |              |                |      |        |            |    |       |                     |  |
| 2 |                                  | In           | ventory - Hard | dwar | e depa | artment    |    |       |                     |  |
| 3 |                                  |              |                |      |        |            |    |       |                     |  |
| 4 | Name                             | Code         | Supplier       | C    | ost    | No on Hand | ۱  | /alue | <b>Retail Price</b> |  |
| 5 | Mini System                      | SMNS40W      | Sony           | \$   | 583    | 3          | \$ | 1,749 | =D5*1.5             |  |
| 6 | Mini System                      | SHMNS180W    | Sharp          | \$   | 422    | 7          | \$ | 2,954 |                     |  |
| 7 | Mini System                      | SHMNS20W     | Sharp          | \$   | 150    | 12         | \$ | 1,800 |                     |  |

**5.** Click on the cell **F5** and use the **AutoFill** handle to fill the formula down the column.

|    | А             | В                               | С          |       | D     | E          |    | F     |       | G       |  |
|----|---------------|---------------------------------|------------|-------|-------|------------|----|-------|-------|---------|--|
| 1  |               | Hi F                            | i Buy Stor | res / | Austr | alia Ltd   |    |       |       |         |  |
| 2  |               | Inventory - Hardware department |            |       |       |            |    |       |       |         |  |
| 3  |               |                                 |            |       |       |            |    |       |       |         |  |
| 4  | Name          | Code                            | Supplier   | C     | ost   | No on Hand | ۱  | /alue | Retai | l Price |  |
| 5  | Mini System   | SMNS40W                         | Sony       | \$    | 583   | 3          | \$ | 1,749 | \$    | 875     |  |
| 6  | Mini System   | SHMNS180W                       | Sharp      | \$    | 422   | 7          | \$ | 2,954 | \$    | 633     |  |
| 7  | Mini System   | SHMNS20W                        | Sharp      | \$    | 150   | 12         | \$ | 1,800 | \$    | 225     |  |
| 8  | Micro System  | TMCR5W                          | TEAC       | \$    | 110   | 15         | \$ | 1,650 | \$    | 165     |  |
| 9  | Micro System  | SHMC55W                         | Sharp      | \$    | 165   | 5          | \$ | 825   | \$    | 248     |  |
| 10 | CD Player     | ACD10AS                         | Akai       | \$    | 80    | 6          | \$ | 480   | \$    | 120     |  |
| 11 | CD Player     | TCD10AS                         | TEAC       | \$    | 69    | 9          | \$ | 621   | \$    | 104     |  |
| 12 | CD Walkman    | SCDWDIG                         | Sony       | \$    | 123   | 3          | \$ | 369   | \$    | 185     |  |
| 13 | Radio Walkman | SRWDIG                          | Sony       | \$    | 52    | 10         | \$ | 520   | \$    | 78      |  |
| 14 | Clock Radio   | SCRAMFM                         | Sony       | \$    | 25    | 8          | \$ | 200   | \$    | 38      |  |
| 15 | Clock Radio   | SCRDIG                          | Sony       | \$    | 129   | 5          | \$ | 645   | \$    | 194     |  |
| 16 | CD Radio      | PCRC50W                         | Panasonic  | \$    | 143   | 5          | \$ | 715   | \$    | 215     |  |
| 17 | CD Radio      | PCRC130W                        | Panasonic  | \$    | 210   | 2          | \$ | 420   | \$    | 315     |  |
| 18 | CD Radio      | SCRC90W                         | Sony       | \$    | 114   | 4          | \$ | 456   | \$    | 171     |  |
| 19 | CD Radio      | SCRC3B                          | Sony       | \$    | 163   | 5          | \$ | 815   | \$    | 245     |  |
| 20 | CD Radio      | SHCRC12W                        | Sharp      | \$    | 157   | 7          | \$ | 1,099 | \$    | 236     |  |
| 21 |               |                                 |            |       |       |            |    |       |       |         |  |

4. Click on any cell in the **Supplier** column then click on the **Sort Ascending** button on the **Data** tab to sort the list by supplier.

| Data            | Sort        | Sort              |                                                        |                                      | Subtotal             |
|-----------------|-------------|-------------------|--------------------------------------------------------|--------------------------------------|----------------------|
| rmulas Data     | Review View | +                 |                                                        |                                      | +                    |
| Sort Ascending  |             | Y & Clear         | 📰 📑 🖬                                                  | 🕩 😰 ষ                                | 1 1 1                |
| Sort Descending | s ► XI Sort | Filter y Advanced | Text to Remove Data<br>Columns Duplicates Validation * | Consolidate What-If Gro<br>Analysis* | oup Ungroup Subtotal |
| _               | S           | ort & Filter      | Data Tool:                                             | 1                                    | Outline              |

| (  | C6 <del>•</del> (= | <i>f</i> <sub>≭</sub> Panason   | ic        |    |     |            |    |       |      |           |  |
|----|--------------------|---------------------------------|-----------|----|-----|------------|----|-------|------|-----------|--|
|    | А                  | В                               | С         |    | D   | E          |    | F     |      | G         |  |
| 1  |                    | Hi Fi Buy Stores Australia Ltd  |           |    |     |            |    |       |      |           |  |
| 2  |                    | Inventory - Hardware department |           |    |     |            |    |       |      |           |  |
| 3  |                    |                                 |           |    |     |            |    |       |      |           |  |
| 4  | Name               | Code                            | Supplier  | C  | ost | No on Hand | ۱  | /alue | Reta | ail Price |  |
| 5  | CD Player          | ACD10AS                         | Akai      | \$ | 80  | 6          | \$ | 480   | \$   | 120       |  |
| 6  | CD Radio           | PCRC50W                         | Panasonic | \$ | 143 | 5          | \$ | 715   | \$   | 215       |  |
| 7  | CD Radio           | PCRC130W                        | Panasonic | \$ | 210 | 2          | \$ | 420   | \$   | 315       |  |
| 8  | Mini System        | SHMNS180W                       | Sharp     | \$ | 422 | 7          | \$ | 2,954 | \$   | 633       |  |
| 9  | Mini System        | SHMNS20W                        | Sharp     | \$ | 150 | 12         | \$ | 1,800 | \$   | 225       |  |
| 10 | Micro System       | SHMC55W                         | Sharp     | \$ | 165 | 5          | \$ | 825   | \$   | 248       |  |
| 11 | CD Radio           | SHCRC12W                        | Sharp     | \$ | 157 | 7          | \$ | 1,099 | \$   | 236       |  |
| 12 | Mini System        | SMNS40W                         | Sony      | \$ | 583 | 3          | \$ | 1,749 | \$   | 875       |  |
| 13 | CD Walkman         | SCDWDIG                         | Sony      | \$ | 123 | 3          | \$ | 369   | \$   | 185       |  |
| 14 | Radio Walkman      | SRWDIG                          | Sony      | \$ | 52  | 10         | \$ | 520   | \$   | 78        |  |
| 15 | Clock Radio        | SCRAMFM                         | Sony      | \$ | 25  | 8          | \$ | 200   | \$   | 38        |  |
| 16 | Clock Radio        | SCRDIG                          | Sony      | \$ | 129 | 5          | \$ | 645   | \$   | 194       |  |
| 17 | CD Radio           | SCRC90W                         | Sony      | \$ | 114 | 4          | \$ | 456   | \$   | 171       |  |
| 18 | CD Radio           | SCRC3B                          | Sony      | \$ | 163 | 5          | \$ | 815   | \$   | 245       |  |
| 19 | Micro System       | TMCR5W                          | TEAC      | \$ | 110 | 15         | \$ | 1,650 | \$   | 165       |  |
| 20 | CD Player          | TCD10AS                         | TEAC      | \$ | 69  | 9          | \$ | 621   | \$   | 104       |  |
| 21 |                    |                                 |           |    |     |            |    |       |      |           |  |
| 22 |                    |                                 |           |    |     |            |    |       |      |           |  |

5. Click on any cell in the **Retail Price** column then click on the **Sort Ascending** button to sort by retail price from lowest price to highest price.

| X   | J                    |                                           |                          | _                        |                                              |            |         | Inventorya                                     | ds [Compa |
|-----|----------------------|-------------------------------------------|--------------------------|--------------------------|----------------------------------------------|------------|---------|------------------------------------------------|-----------|
| F   | ile Home             | Insert Page                               | Layout For               | mulas [                  | ata Revi                                     | ew         | View    |                                                |           |
| Fre | Text<br>Get Ex       | From Other<br>Sources + Co<br>ternal Data | Existing Re<br>nnections | fresh<br>All +<br>Connec | onnections<br>operties<br>Jit Links<br>tions | 2↓<br>Z↓ S | ort Fi  | K Clear<br>Reapp<br>Iter<br>Advances<br>Filter | ed Colur  |
| (   | G5 <del>v</del> (*** | <i>f</i> <sub>x</sub> =D5*1.5             |                          |                          |                                              |            |         |                                                |           |
| 1   | A                    | В                                         | С                        | D                        | E                                            | -          | F       | G                                              | Н         |
| 1   |                      | Hi F                                      | i Buy Sto                | res Aus                  | tralia Lto                                   | k          |         |                                                |           |
| 2   |                      | In                                        | ventory - Ha             | rdware de                | partment                                     |            |         |                                                |           |
| 3   |                      |                                           |                          |                          |                                              |            |         |                                                |           |
| 4   | Name                 | Code                                      | Supplier                 | Cost                     | No on Ha                                     | and        | Value   | Retail Price                                   |           |
| 5   | Clock Radio          | SCRAMFM                                   | Sony                     | \$ 2                     | 5 8                                          | ç          | 200     | \$ 38                                          |           |
| 6   | Radio Walkman        | SRWDIG                                    | Sony                     | \$ 5                     | 2 10                                         | Ş          | 520     | \$ 78                                          |           |
| 7   | CD Player            | TCD10AS                                   | TEAC                     | \$ 6                     | 9 9                                          | Ş          | 621     | \$ 104                                         |           |
| 8   | CD Player            | ACD10AS                                   | Akai                     | \$ 8                     | ) 6                                          | Ş          | 480     | \$ 120                                         |           |
| 9   | Micro System         | TMCR5W                                    | TEAC                     | \$ 11                    | 15                                           | Ş          | 1,650   | \$ 165                                         |           |
| 10  | CD Radio             | SCRC90W                                   | Sony                     | \$ 11                    | 1 4                                          | ç          | 456     | \$ 171                                         |           |
| 11  | CD Walkman           | SCDWDIG                                   | Sony                     | \$ 12                    | 3 3                                          | Ş          | 369     | \$ 185                                         |           |
| 12  | Clock Radio          | SCRDIG                                    | Sony                     | \$ 12                    | 9 5                                          | Ş          | 645     | \$ 194                                         |           |
| 13  | CD Radio             | PCRC50W                                   | Panasonic                | \$ 14                    | 3 5                                          | Ş          | 715     | \$ 215                                         |           |
| 14  | Mini System          | SHMNS20W                                  | Sharp                    | \$ 15                    | 12                                           | Ş          | 5 1,800 | \$ 225                                         |           |
| 15  | CD Radio             | SHCRC12W                                  | Sharp                    | \$ 15                    | 7 7                                          | Ş          | 1,099   | \$ 236                                         |           |
| 16  | CD Radio             | SCRC3B                                    | Sony                     | \$ 16                    | 3 5                                          | Ş          | 815     | \$ 245                                         |           |
| 17  | Micro System         | SHMC55W                                   | Sharp                    | \$ 16                    | 5 5                                          | Ş          | 825     | \$ 248                                         |           |
| 18  | CD Radio             | PCRC130W                                  | Panasonic                | \$ 21                    | 2                                            | Ş          | 420     | \$ 315                                         |           |
| 19  | Mini System          | SHMNS180W                                 | Sharp                    | \$ 42                    | 2 7                                          | Ş          | 2,954   | \$ 633                                         |           |
| 20  | Mini System          | SMNS40W                                   | Sony                     | \$ 58                    | 3 3                                          | Ş          | 1,749   | \$ 875                                         |           |
| 21  |                      |                                           |                          |                          |                                              |            |         |                                                |           |
| 22  |                      |                                           |                          |                          |                                              |            |         |                                                |           |